# Instructions to use CDAC Face Web API for authentication

These instructions have been created to help candidates to verify if their face is matching against their INDOS profile photo. Through this portal, candidates can also upload three additional photos for better authentication at the time of E-Learning or Exit Exam.

## Part1 : Instruction for Verification of Face against INDOS profile photo

### Step 1:

• Go to the portal "<u>https://220.156.188.229/</u>"

#### Step 2:

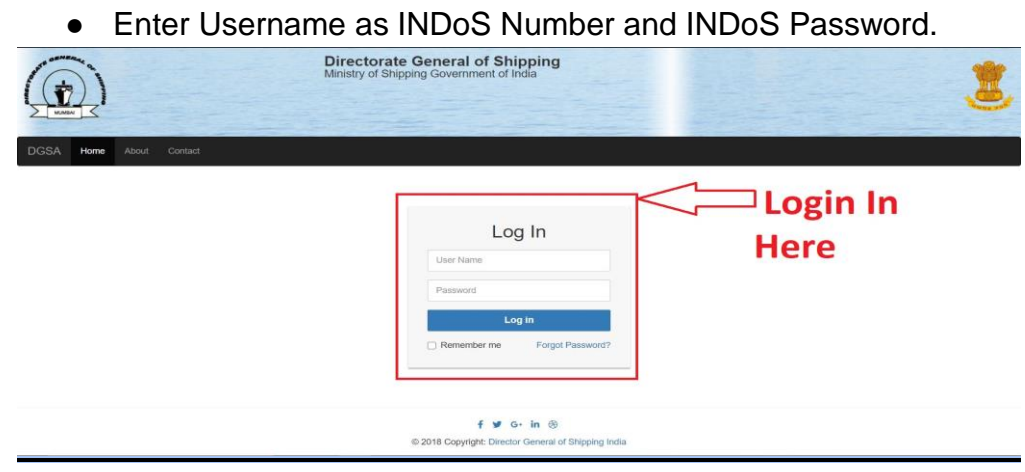

## Step 3: Click on "Verify Profile Photo"

|           | Directorate General o<br>Ministry of Shipping Governme                                                          | of Shipping<br>ent of India                                            | 3    |
|-----------|----------------------------------------------------------------------------------------------------|------------------------------------------------------------------------|------|
| DGSA Home | Montitity Report Profile Photo Verity Profile Photo Institute   Date DDIMM/YYY                                  | Click here to Verify<br>Profile Photo                                  | jout |
|           | Show<br>10 v<br>entries<br>Sr. INDOS No. Seafarer Name MTI Name Batch(Year-month)<br>No data available in table | Course Name Batch Start Date Batch End Date Entry Time Exit Time Photo |      |
|           | Showing 0 to 0 of 0 entries                                                                                     | revious Next                                                           |      |
|           | © 2018 Convicto                                                                                                 | f ≇ G- in ⊛<br>1: Director General of Shirolog India                   |      |

Step 4:

• Click on "Start Webcam" to Start Web Camera.

|                                                                               | Profile Details                                                                                           |
|-------------------------------------------------------------------------------|----------------------------------------------------------------------------------------------------|
| <b>INDOS NO:</b> 03                                                           |                                                                                                    |
| Indos Photo                                                                   | Captured Photo                                                                                            |
|                                                                               |                                                                                                    |
| Click on<br>Start Webcam"                                                     | Start Webcam Verify                                                                                       |
|                                                                               |                                                                                                    |
|                                                                               | f ¥ G+ in ⊗                                                                                               |
| <ul> <li>ep 5:</li> <li>Click on "Capture"</li> <li>Please capture</li> </ul> | f ♥ G+ in ⊗<br>re Image".<br>the image in proper lighting condition.                                      |
| <ul> <li>ep 5:</li> <li>Click on "Capture"</li> <li>Please capture</li> </ul> | f ¥ G+ in ⊛<br>re Image".<br>the image in proper lighting condition.<br>Profile Details                   |
| <ul> <li>Dick on "Capture"</li> <li>Please capture</li> </ul>                 | f ♥ G+ in ⊛<br>re Image".<br>the image in proper lighting condition.<br>Profile Details                   |
| <ul> <li>ep 5:</li> <li>Click on "Capture"</li> <li>Please capture</li> </ul> | f ♥ G+ in ⊗<br>re Image".<br>the image in proper lighting condition.<br>Profile Details<br>Captured Photo |

Step 6:

- Click on "Verify".
- If It shows Successful then candidates can upload three (3) additional photos, if they have not done so before.

|                   |                      | Profile Details |
|-------------------|----------------------|-----------------|
| INDOS NO: 0       |                      |                 |
| Indos Photo       | Captured Photo       |                 |
|                   |                      |                 |
| Click on "Verify" | Start Webcare Verify |                 |
|                   |                      | f 🎔 G+ in 🛞     |

Part2 : Instruction for uploading 3 additional photos for easy authentication during E-Learning and EXIT Exam

Step 1:

• Click on "Profile Photo".

| DGSA Home Monthly Report Pro | Directorate Gene<br>Ministry of Shipping Gov | ral of Shipping<br>emment of India<br>Click on<br>'Profile Photo"<br>Ie Details |                        | Logout |
|------------------------------|----------------------------------------------|---------------------------------------------------------------------------------|------------------------|--------|
| INDOS NO: 0:                 |                                              |                                                                                 | Name: Nookaraju Varadi |        |
| Indos Photo                  | Captured Photo                               |                                                                                 |                        |        |
| Photo Quality:               | Start Webcarn Verify                         |                                                                                 |                        |        |

Step 2:

• Capture 3 different photos using web camera and upload

Profile Details

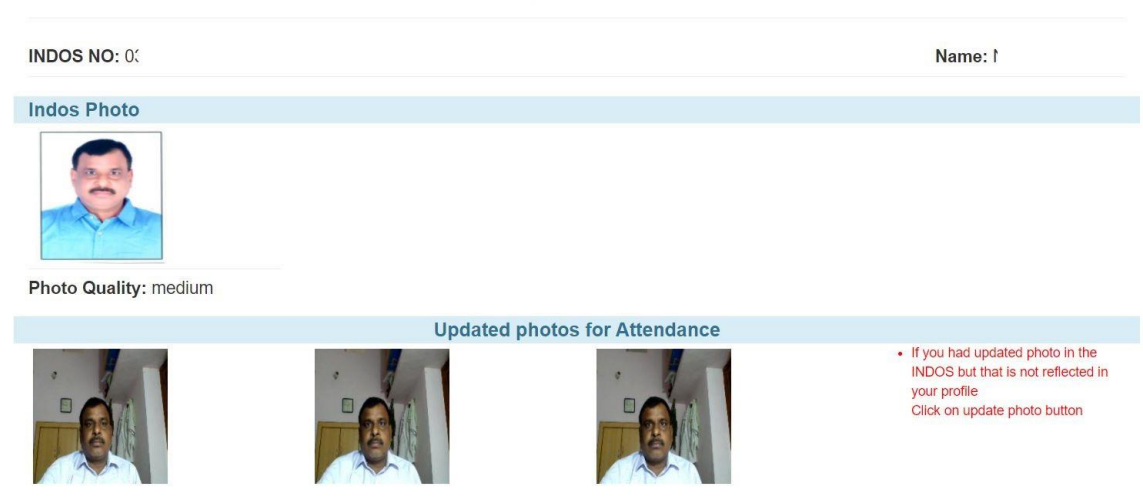